# Руководство по эксплуатации

# **Microinvest** CallerID Manager

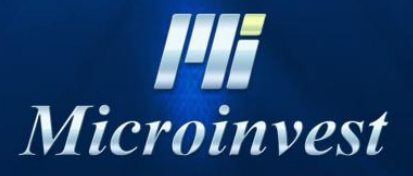

2018

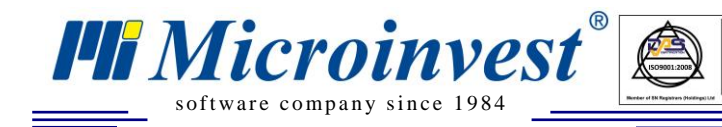

# СОДЕРЖАНИЕ

UKAS

| Руков | одство по эксплуатации1                        |
|-------|------------------------------------------------|
| Micro | invest CallerID Manager1                       |
| I.    | Введение                                       |
| II.   | Системные требования:4                         |
| III.  | Установка USB Modem Link III Crypto            |
| IV.   | Установка Microinvest CallerID Manager9        |
| V.    | Настройка Microinvest CallerID Manager11       |
| VI.   | Работа с <i>Microinvest</i> CallerID Manager13 |
| VII.  | Примечания читателя                            |

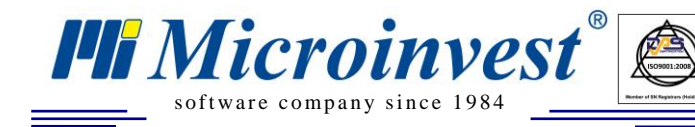

### **І.** Введение

UKAS

*Microinvest* CallerID Manager приложение, осуществляющее связь между <u>Microinvest</u> <u>Склад Pro</u> (<u>Microinvest Склад Pro Light</u>) и модемом, подключенным к телефонной линии Вашей организации. Приложение подходит для всех компаний, в которых принимаются заказы от клиентов по телефону. При помощи модема приложение автоматически определяет телефонный номер клиента, делает поиск в базе данных по этому номеру и если найдет партнера, дает возможность для автоматического создания операции с ним в <u>Microinvest Склад Pro</u> (<u>Microinvest Склад Pro Light</u>). Приложение дает возможность и для ввода данных партнера, если он не существует в базе данных.

Возможность автоматического генерирования следующих операций: Для *Microinvest* Склад Pro Light:

- Продажа;
- Ресторанный заказ;
- Бронирование.

Для <u>Microinvest Склад Pro</u>:

- Продажа;
- Списание;
- Счет на оплату;
- Счет-проформа;
- Передать на реализацию;
- Заказ.

Приложение записывает историю поступивших звонков и дает возможность для отчетов.

\* Работает со всеми базами данных, с которыми работает Microinvest Склад Рго

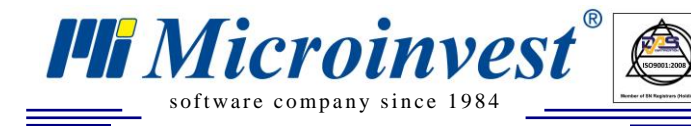

### **II.** Системные требования:

UKAS

#### Программные:

- 1.1. Операционная система Microsoft Windows XP/7 /8
- 1.2. .NET framework 2.0 или выше

#### Аппаратные:

1.3. Стационарный или мобильный компьютер, соответствующий минимальным требованиям *Microinvest* Склад Pro

(Процессор: 1Ghz; Оперативная память: 256MB RAM памяти; Жесткий диск:1 GB свободного дискового пространства)

- 1.4. USB порт
- 1.5. USB Модем Стурто Link III (входит в комплект)

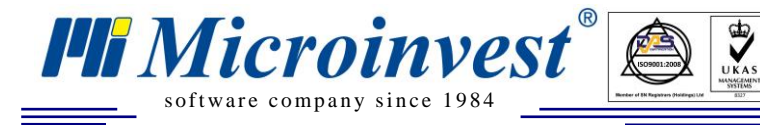

# III. Установка USB Modem Link III Crypto.

1. Подключите кабели USB модема к телефонной линии и компьютеру в соответствии с указанной схемой в документации модема.

Информация о модеме находится здесь: http://www.cryptoelectronics.gr/catalog/partdetail.aspx?partno=V002123

Онлайн документация модема находится здесь: <u>http://www.crypto.gr/en/manuals/LINK\_III\_EN\_M.pdf</u>

Драйвера для модема можете скачать отсюда: http://www.crypto.gr/drivers/LINK\_III.zip

#### 2. Установка драйверов модема.

Windows 7 автоматически узнает модем при подключении USB кабеля Установите диск с драйверами модема, входящего в комплект.

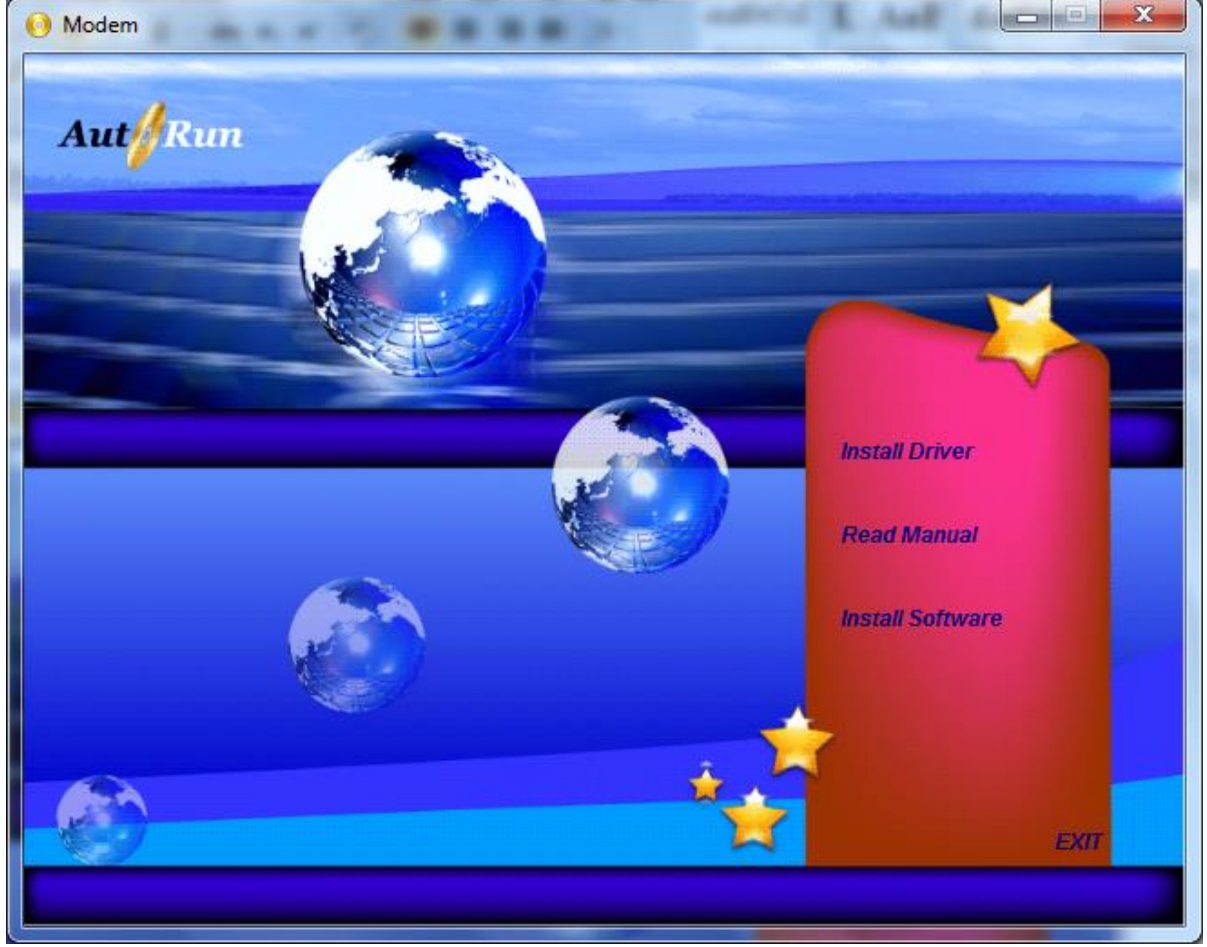

Автоматически запускается окно с установкой модема. Выберите Install Driver.

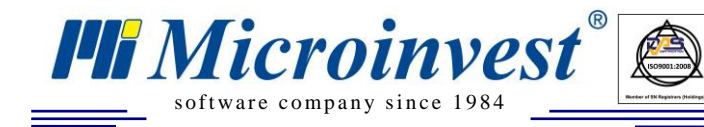

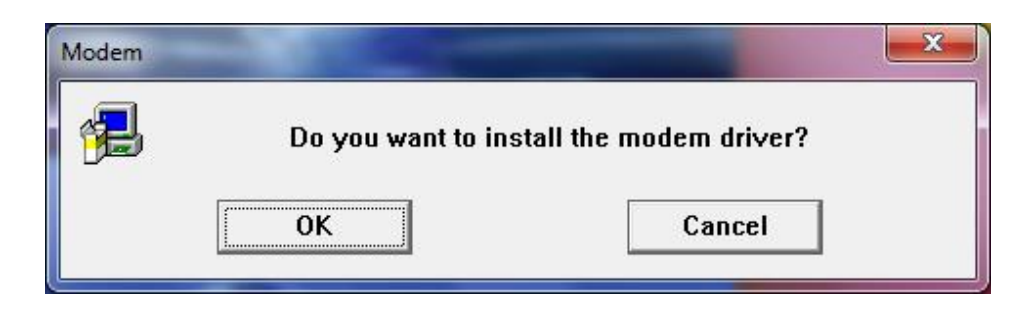

#### Выберите ОК.

| Windows Security                                                                                                    |
|----------------------------------------------------------------------------------------------------|
| Would you like to install this device software?                                                                                                |
| Always trust software from "LSI Corporation".                                                                                                  |
| You should only install driver software from publishers you trust. <u>How can I</u><br><u>decide which device software is safe to install?</u> |

Выберите Install.

#### 3. Номер СОМ порта, который использует модем.

Для настройки *Microinvest* CallerID Manager, необходимо ввести номер COM порта, который использует модем. Можете узнать этот номер из Device Manager.

Откройте Control Panel -> Hardware and Sound - >Device Manager

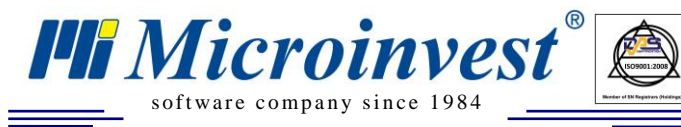

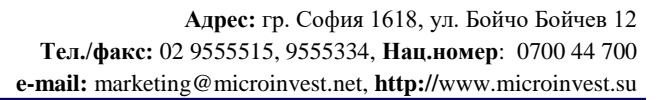

| 🚔 Device Manager                                                                                                    |  |
|----------------------------------------------------------------------------------------------------|--|
| <u>File Action View H</u> elp                                                                                                    |  |
|                                                                                                    |  |
| Alex-PC                                                                                                    |  |
| Computer                                                                                                    |  |
| Disk drives                                                                                                    |  |
| Display adapters                                                                                                    |  |
| DVD/CD-ROM drives                                                                                                    |  |
| Floppy disk drives                                                                                                    |  |
| Eleption and the form of the form of the f |  |
|                                                                                                    |  |
| De ATA/ATAPI controllers                                                                                                    |  |
| Mice and other pointing devices                                                                                                    |  |
| Mice and other pointing devices                                                                                                    |  |
| ISI JSB 20 Soft Modern                                                                                                    |  |
|                                                                                                    |  |
| Network adapters                                                                                                    |  |
| Ports (COM & LPT)                                                                                                    |  |
| Processors                                                                                                    |  |
| Sound, video and game controllers                                                                                                    |  |
| G Storage controllers                                                                                                    |  |
| System devices                                                                                                    |  |
| 🕟 📲 Universal Serial Bus controllers                                                                                                    |  |
|                                                                                                    |  |
|                                                                                                    |  |
|                                                                                                    |  |
|                                                                                                    |  |
|                                                                                                    |  |
|                                                                                                    |  |
|                                                                                                    |  |

Выберите правой кнопкой Properties в Agree Systems USB 2.0 Soft Modem.

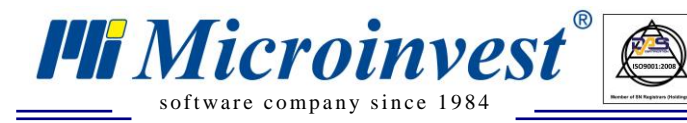

Адрес: гр. София 1618, ул. Бойчо Бойчев 12 Тел./факс: 02 9555515, 9555334, Нац.номер: 0700 44 700 e-mail: marketing@microinvest.net, http://www.microinvest.su

| LSI USB   | 2.0 Soft Mod        | em Propertie:    | 5        |           |            | x    |
|-----------|---------------------|------------------|----------|-----------|------------|------|
|           | Driver              | Details          | -        | Power     | Management |      |
| G         | eneral              | Modem            | Di       | agnostics | Advanc     | ed   |
| Port      | : COM4              |                  |          |           |            |      |
| _ <u></u> | eaker volume        |                  |          |           |            |      |
|           | Off                 | , , ,            | -        | High      |            |      |
| M         | aximum Port Sp      | beed             |          |           |            |      |
|           | 11520               | 0                |          | •         |            |      |
| - Di      | al Control          |                  |          |           |            |      |
|           | <mark>.</mark> ₩ait | for dial tone be | fore dia | ling      |            |      |
|           |                     |                  |          |           |            |      |
|           |                     |                  |          |           |            |      |
|           |                     |                  |          | ОК        | Ca         | ncel |

U KAS

Во вкладке Modem виден номер СОМ порта. В данном примере Port: СОМ4 Этот номер понадобится Вам для настройки работы модема с *Microinvest* CallerID Manager.

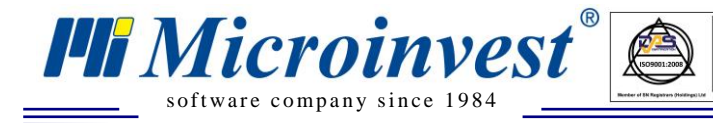

# IV. Установка Microinvest CallerID Manager.

Если у Вас нет установочного файла, можете зарегистрироваться и скачать его отсюда: <u>http://microinvest.net/?LoadPage=calleridmanager.php</u>

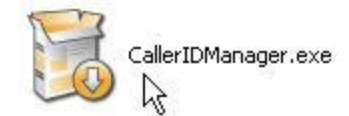

#### Запустите установочный файл Microinvest CallerID Manager.

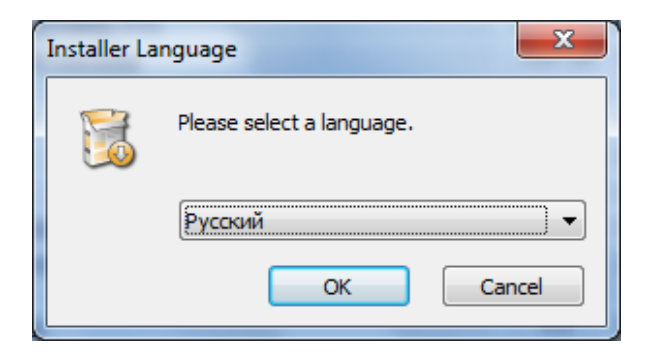

#### Выберите язык установки. Выберите ОК.

| 🧿 Установка Microinvest (                                                 | CallerID Manager                                                                                                    |
|---------------------------------------------------------------------------|----------------------------------------------------------------------------------------------------|
|                                                                           | Лицензионное соглашение<br>Перед установкой Microinvest CallerID Manager ознакомьтесь<br>с лицензионным соглашением.                                 |
| Для перемещения по тек                                                    | сту используйте клавиши "PageUp" и "PageDown".                                                                                                    |
| Прежде чем приступить<br>прочитайте Лицензионна<br>приняли условия Лиценз | к установке Microinvest CallerID Manager, пожалуйста,<br>ое соглашение. Установка продукта означает, что Вы<br>ионного соглашения.                   |
| лиц                                                                       | ЕНЗИОННОЕ СОГЛАШЕНИЕ                                                                                                    |
| Настоящее Лицензионно<br>заключается между Вам<br>юридическим лицом), и 1 | е соглашение является юридически обязательным и<br>и, как Конечным Пользователем (физическим или<br>МИКРОИНВЕСТ ООД (Болгария) - Правообладателем. 🔫 |
| Если вы принимаете усло<br>установить программу, н                        | вия соглашения, нажмите кнопку "Принимаю". Чтобы<br>еобходимо принять соглашение.                                                                    |
| Microinvest CallerID Manager                                              |                                                                                                    |
|                                                                           | Принимаю Отмена                                                                                                    |

Окно с лицензионным соглашением. Чтобы продолжить выберите "Принимаю".

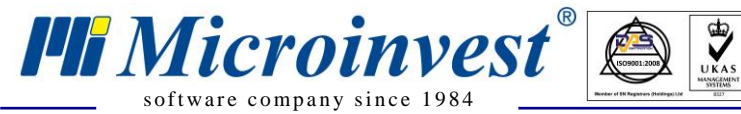

Адрес: гр. София 1618, ул. Бойчо Бойчев 12 Тел./факс: 02 9555515, 9555334, Нац.номер: 0700 44 700 e-mail: marketing@microinvest.net, http://www.microinvest.su

| 🧿 Установка Microinvest (                                                     | CallerID Manager                                                                                                    |
|-------------------------------------------------------------------------------|----------------------------------------------------------------------------------------------------|
|                                                                               | <b>Выбор папки установки</b><br>Выберите папку для установки Microinvest CallerID Manager.                                                       |
| Программа установит Міс<br>установить приложение і<br>Нажмите кнопку 'Установ | roinvest CallerID Manager в указанную папку. Чтобы<br>в другую папку, нажмите кнопку 'Обзор' и укажите ее.<br>зить', чтобы установить программу. |
| Папка установки<br>С:\Program Files\Micro                                     | invest\CallerID Manager О <u>б</u> зор                                                                                                    |
| Требуется на диске: 4.1<br>Доступно на диске: 18.1                            | Мбайт<br>Гбайт                                                                                                    |
| Microinvest CallerID Manager                                                  | < <u>Н</u> азад <u>Установить</u> Отмена                                                                                                    |

Выберите куда установить программу и нажмите кнопку "Установить".

| 🧿 Установка Microinvest (    | CallerID Manager                                    |              |
|------------------------------|-----------------------------------------------------|--------------|
|                              | Установка завершена<br>Установка успешно завершена. |              |
| Готово                       |                                                     |              |
| <u>Д</u> етали               |                                                     |              |
|                              |                                                     |              |
|                              |                                                     |              |
|                              |                                                     |              |
|                              |                                                     |              |
| Microinvest CallerID Manager |                                                     |              |
|                              | < <u>Н</u> азад За                                  | Крыть Отмена |

Установка успешно завершена. Нажмите "Закрыть".

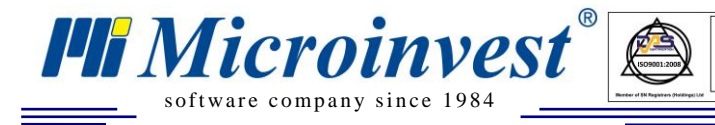

## V. Настройка Microinvest CallerID Manager.

UKAS

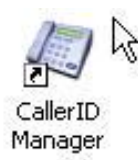

На рабочем столе появится ярлык *Microinvest* CallerID Manager. Запустите его.

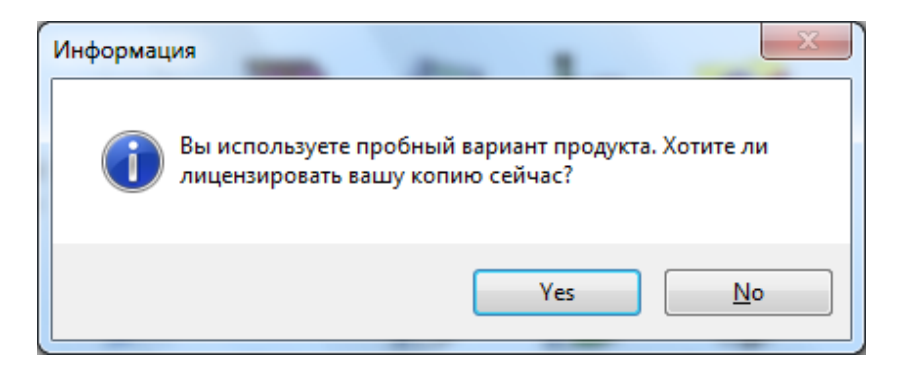

#### Выберите Да.

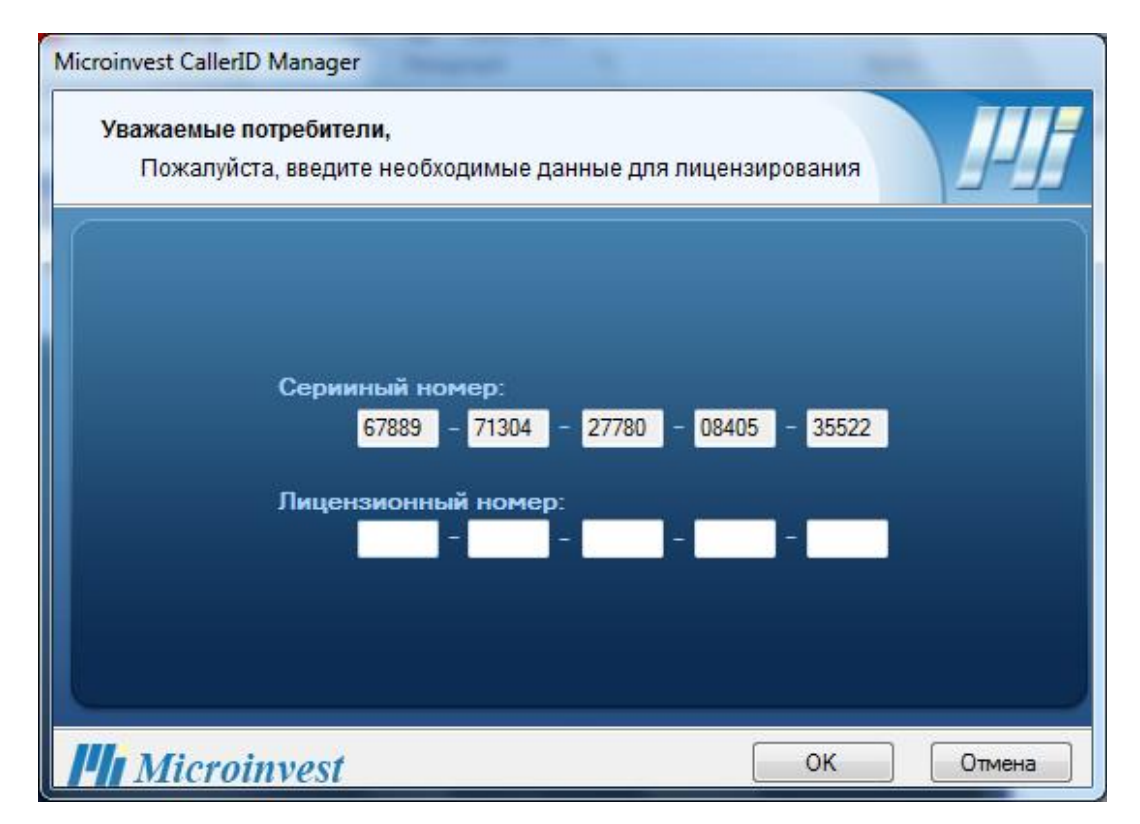

Введите регистрационный номер, закупленной Вами лицензии для *Microinvest* CallerID Manager.

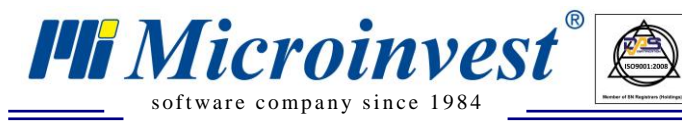

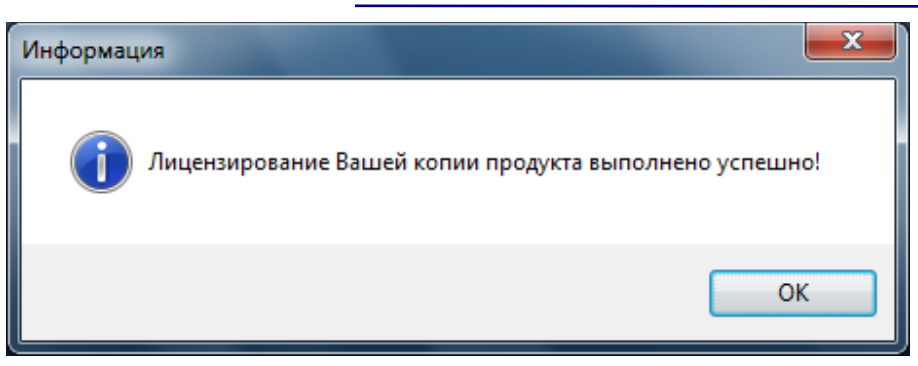

Успешное лицензирование программы. Нажмите ОК

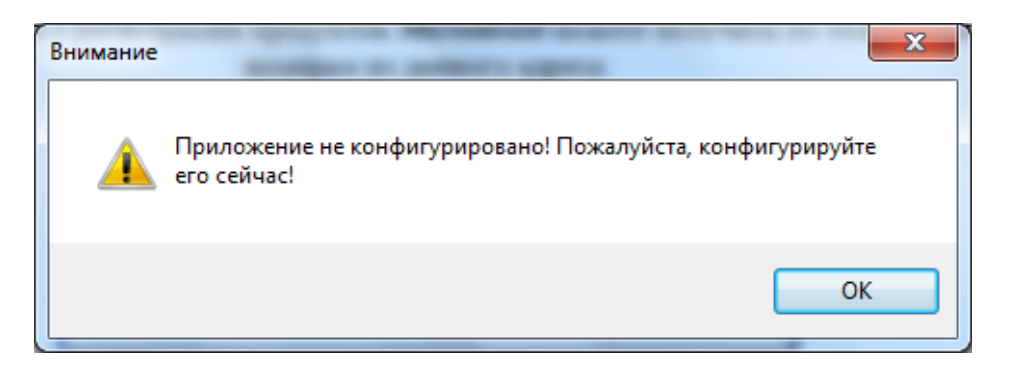

Когда запустите программу в первый раз, она потребует конфигурирование. Нажмите ОК.

| Тип базы данных:    | MS Access  |                                           |
|---------------------|------------|-------------------------------------------|
|                     | 100700000  |                                           |
| Путь к базе данных: |            | Скорость: 9600                            |
| Сервер:             |            | Програмен продукт                         |
| Имя базы:           |            | <ul> <li>Microinvest Склад Pro</li> </ul> |
| Имя:                |            | 💿 Microinvest Склад Pro Light             |
| Пароль:             |            | Язык: Русский                             |
|                     | Тест связи | Лицензия                                  |

#### 1. Введите данные для связи с базой данных.

- Настройки те же самые, как и для *Microinvest* Склад Pro. Можете увидеть их в меню Другие ->Настройки -> База данных.
- Нажмите кнопку "Тест связи", чтобы проверить точность данных.

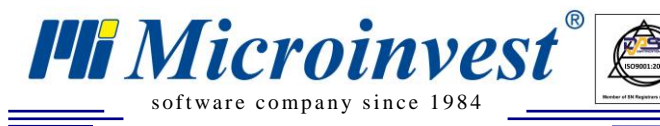

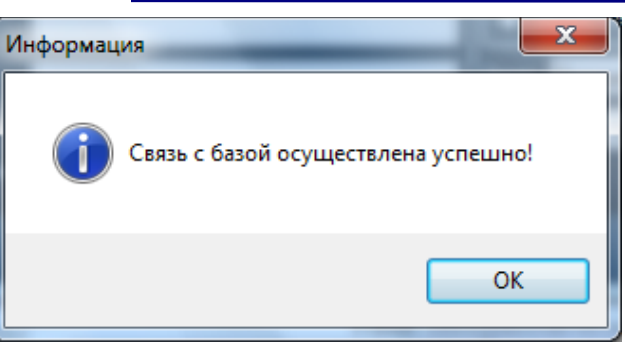

Успешная связь базой данных. Нажмите ОК

- 2. Выберите номер СОМ порта и скорость, с которой работает модем. См. пункт III. 3, стр.7.
- 3. Выберите программу, с которой Вы желаете осуществлять автоматические операции *Microinvest* Склад Pro или *Microinvest* Склад Pro Light
- 4. Выберите язык программы
- 5. Нажмите ОК

В нижнем правом углу экрана появится ярлык Microinvest CallerID Manager.

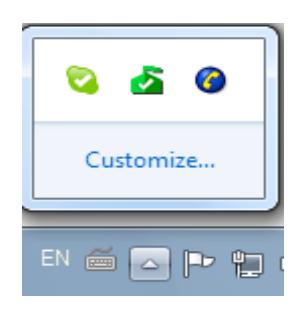

### VI. Paбота c Microinvest CallerID Manager.

Запустите программу из ярлыка в нижнем правом углу.

1. Справка о поступивших звонках.

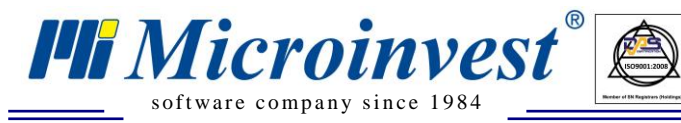

| ļ | Спр | равка | о звони | ках    |          | -     |        | -                   | -       |         | -          |   |            | x |
|---|-----|-------|---------|--------|----------|-------|--------|---------------------|---------|---------|------------|---|------------|---|
| 1 |     |       |         |        |          |       |        |                     |         |         |            |   |            |   |
|   | C:  | 22 +  | юември  | 2011 r | . 🗕 00:0 | 00:01 | ÷      | До: <mark>22</mark> | ноември | 2011 r. | ▼ 23:59:59 | ÷ | Обновление |   |
|   | 1   | Дата  | и час   | Te     | лефон    | C     | Статус |                     | Парт    | нер     | _          |   | _          |   |
|   |     |       |         |        |          |       |        |                     |         |         |            |   |            |   |
|   |     |       |         |        |          |       |        |                     |         |         |            |   |            |   |
|   |     |       |         |        |          |       |        |                     |         |         |            |   |            |   |
|   |     |       |         |        |          |       |        |                     |         |         |            |   |            |   |
|   |     |       |         |        |          |       |        |                     |         |         |            |   |            |   |
|   |     |       |         |        |          |       |        |                     |         |         |            |   |            |   |
|   |     |       |         |        |          |       |        |                     |         |         |            |   |            |   |
|   |     |       |         |        |          |       |        |                     |         |         |            |   |            |   |
|   |     |       |         |        |          |       |        |                     |         |         |            |   |            |   |
|   |     |       |         |        |          |       |        |                     |         |         |            |   |            |   |
| 1 |     |       |         |        |          |       |        |                     |         |         |            |   |            |   |
|   |     |       |         |        |          |       |        |                     |         |         |            |   |            |   |
|   |     |       |         |        |          |       |        |                     |         |         |            |   |            |   |
|   |     |       |         |        |          |       |        |                     |         |         |            |   |            |   |
|   | -   |       |         |        |          |       |        |                     |         |         |            |   |            |   |
|   |     |       |         |        |          |       |        | Закр                | ыть     |         |            |   |            |   |

Это главное окно программы. Здесь все поступившие звонки. Можете делать отчеты по дате и времени.

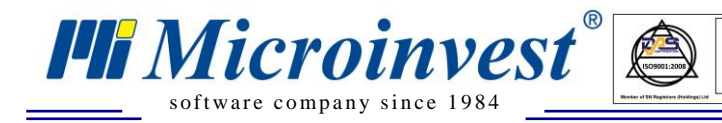

#### 2. Обслуживание входящего звонка.

| Клиент:         |            | Ļ  | Новый   |
|-----------------|------------|----|---------|
| Группа:         | Незнакомый | L. | Выбрать |
| Мат. Отв. Лицо: | Незнакомый | 2  | _       |
| Город:          | Незнакомый |    |         |
| Адрес:          | Незнакомый |    |         |
| Действие:       | Продажа    | *  |         |

Этот экран появляется в нижнем правом углу экрана при входящем звонке. Если клиент введен с этим телефонным номером, то все данные о нем визуализируются в *Microinvest* Склад Pro. Можете поднять трубку и принять звонок.

В данном экране можете делать 3 операции:

- Вводить звонившего клиента как новый партнер из базы данных Microinvest Склад Pro
- Выбирать партнера из списка с партнерами из базы данных *Microinvest* Склад Pro
- Осуществлять автоматическую операцию для выбранного партнера
  - 3. Ввод звонившего клиента как новый партнер в базу данных *Microinvest* Склад Pro.

После принятия звонка в экране для обслуживания входящего звонка выберите кнопку "Новый".

| сновная информ  | ация | Дополнитель   | ная информа    | ция    | Данные для печати   | Группы |
|-----------------|------|---------------|----------------|--------|---------------------|--------|
| Код:            | 2    |               | 🔽 Автом        | . гене | рирование           |        |
| Фирма:          | Клие | нт            |                |        |                     |        |
| Мат. Отв. Лицо: |      |               |                |        |                     |        |
| Город:          |      |               |                |        |                     |        |
| Адрес:          |      |               |                |        |                     |        |
| Телефон:        | 0899 | 275983        |                |        |                     |        |
| Факс:           |      |               |                |        |                     |        |
| NHH:            |      |               |                |        |                     |        |
| KNN:            |      |               |                |        |                     |        |
| Состояние:      | Парт | пер используе | ется часто, вь | води   | тся на первом месте |        |
|                 |      |               |                |        |                     |        |

Введите все данные клиента и нажмите кнопку Сохранить. Данные запишутся в базу данных *Microinvest* Склад Pro.

#### 4. Выбор партнера из списка с партнерами в базе данных Microinvest Склад Pro

UKAS

Если клиент, присутствующий в базе данных *Microinvest* Склад Pro, звонит с другого номера, или его номер не введен в программу, Вы можете выбрать его из списка с партнерами.

Из экрана для обслуживания входящего звонка выберите кнопку "Редакция"

🏴 Microinvest

software company since 1984

| Рильтр: |                        |                               |   |
|---------|------------------------|-------------------------------|---|
| Код     | Фирма                  | Мат.Отв.Лицо                  | ^ |
| 108     | ОАО "Коркунов"         |                               |   |
| 102     | ОАО "Крокус"           |                               |   |
| 2       | ОАО "Лидия"            | Баташов Вячеслав Владимирович |   |
| 103     | ОАО "Новая Заря"       |                               |   |
| 204     | 000 "ВИТАЛЭНД"         |                               |   |
| 206     | 000 " Марианна"        |                               |   |
| 100     | 000 '' Т.Д.''Яузский'' |                               |   |
| 101     | 000 "Алиса"            |                               |   |
| 201     | 000 "Алтуфьево-ТЦ"     |                               |   |
| 202     | 000 "АТРИУМ"           |                               | = |
| 104     | 000 "Бабаевский"       |                               |   |
| 1       | 000 "Зарина"           | Уржумцев Михаил Михайлович    |   |
| 200     | 000 "Игнатьев В.В."    |                               |   |
| 106     | 000 "Красная Пресня"   |                               |   |
| 107     | 000 "Красный Октябрь"  |                               |   |
| 110     | 000 "РотФронт"         |                               |   |
| 203     | 000 "Т.Д."Детский Мир" |                               |   |
| 208     | 000 "ТД "Евгения"      |                               | ~ |

Выберите партнера, или напишите его имя в поле "Фильтр". После нажатия кнопки ОК, телефон с которого звонит партнер в данный момент, автоматически добавляется к его данным в базе данных Склад Pro.

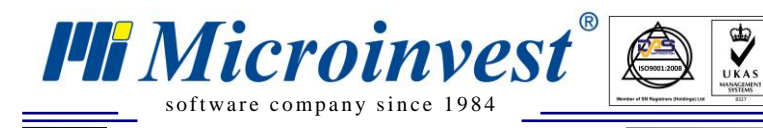

#### 5. Осуществление автоматической операции для выбранного партнера

| телефон.                   | 0004071334      |         | Новый |  |
|----------------------------|-----------------|---------|-------|--|
| Клиент:                    | Незнакомый      |         |       |  |
| Группа:                    | Незнакомый      | Выбрать |       |  |
| Мат. Отв. Лицо:            | Незнакомый      | -       | -     |  |
| Город:                     | Незнакомый      |         |       |  |
| Адрес:                     | Незнакомый      |         |       |  |
| Действие: <mark>Про</mark> | дажа            | ~       |       |  |
| Про                        | дажа            |         |       |  |
| Спи                        | сание           |         |       |  |
| Счет                       | Счета на оплату |         |       |  |
| Счет                       | г-проформа      | 10      |       |  |

Из выпадающего меню "Действие" выберите операцию, которую желаете осуществить для выбранного партнера. Продажа, списание, заказ и др. Нажмите кнопку "Отправить".

Программа автоматически откроет продажу в *Microinvest* Склад Pro или *Microinvest* Склад Pro Light с заполненными данными клиента.

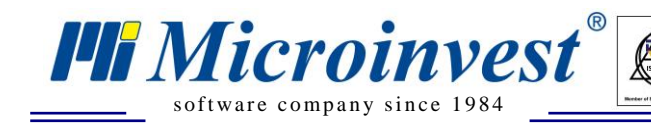

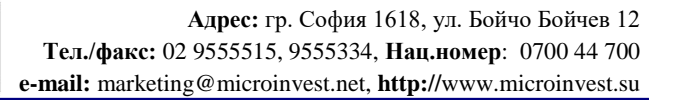

### VII. Примечания читателя

HE Microinvest

Болгария, 1632 София ул. Бойчо Бойчев 12 Телефоны: (00 359) 2 955-55-15, 2 955-53-34 e-mail: marketing@microinvest.net <u>База знаний</u> <u>Форум Microinvest</u> © Microinvest, 2018г.